## Procedimiento para acceder a las aulas virtuales:

- 1. Ingrese a la dirección: <u>https://aulas-virtuales.cuaed.unam.mx/</u>
- 2. Se desplegará la siguiente ventana:

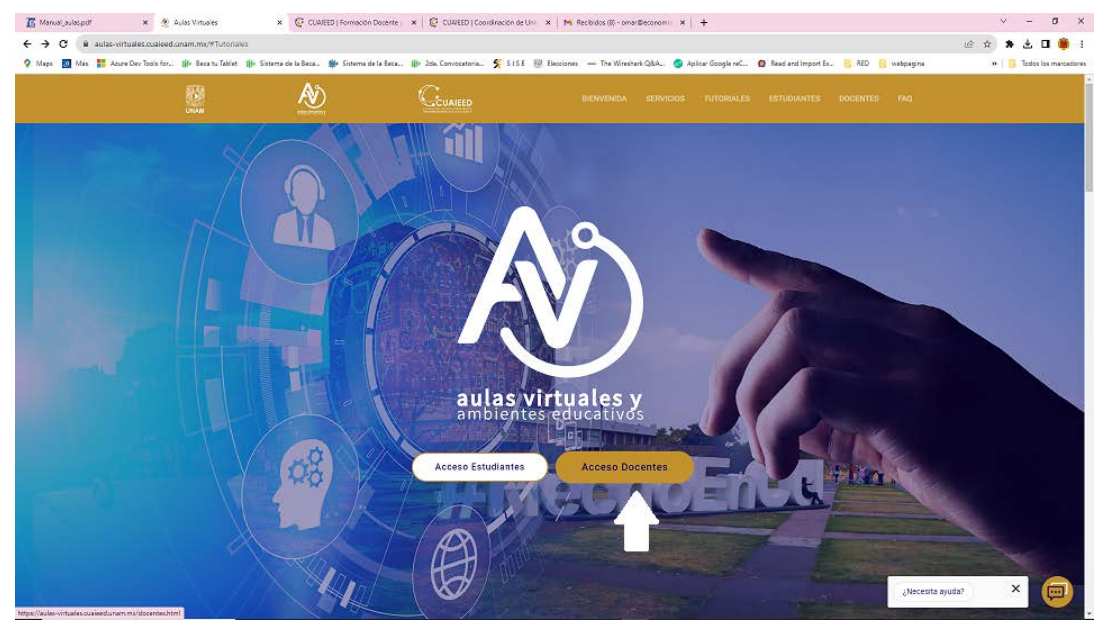

3. Elegir la opción acceso a docentes, les aparecerá la siguiente ventana

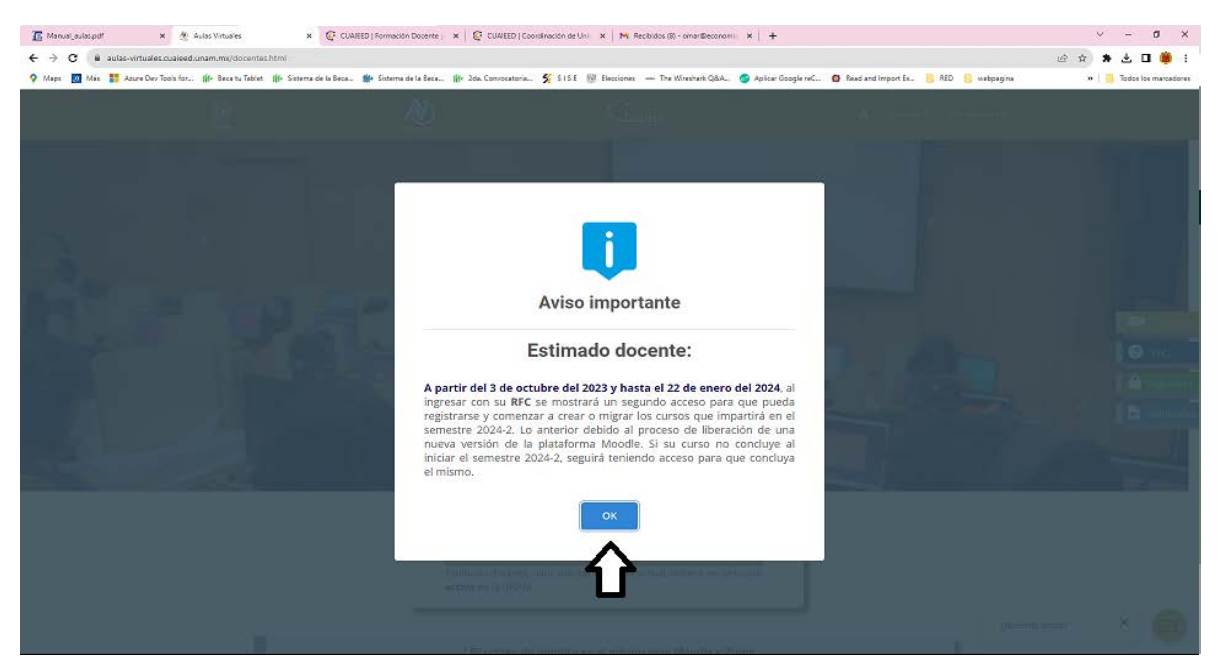

4. Dar OK, se desplegará la siguiente ventana

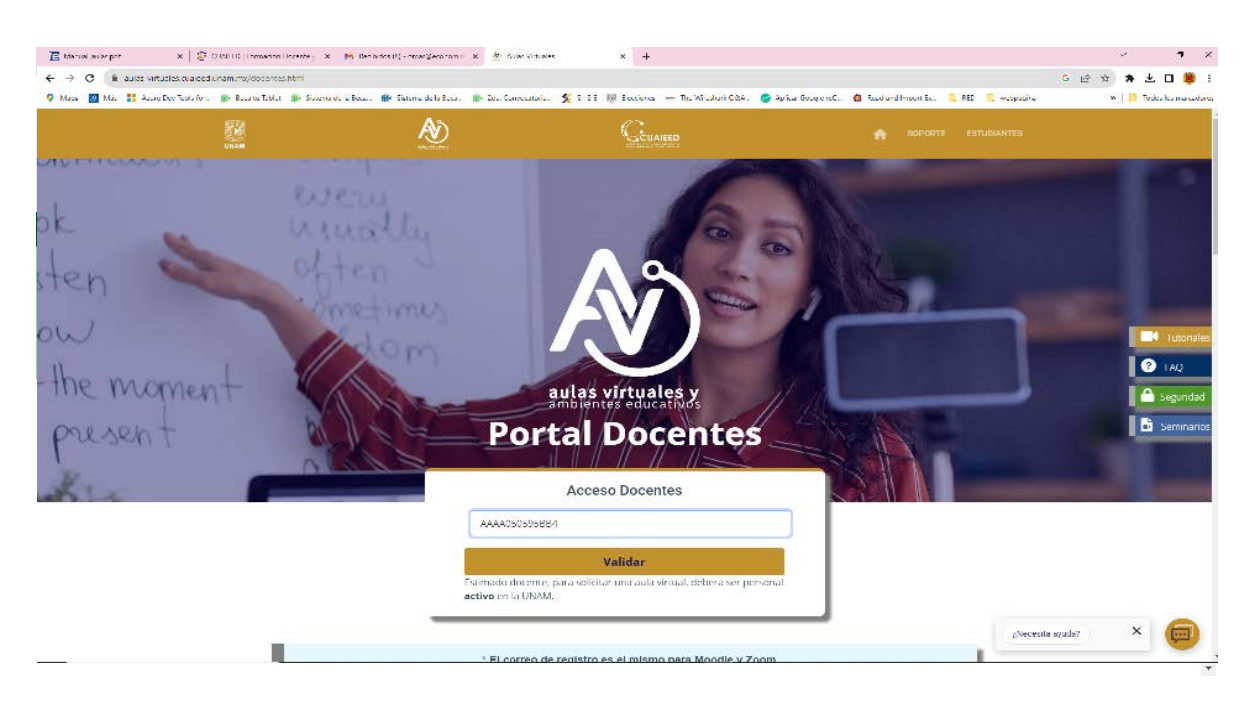

5. Una vez ingresado su RFC, se les desplegará la siguiente ventana

| 🖀 Manual_aulas.pdf     | 🗙 🔌 Aulas Virtuales 🛛 🗙                    | 🕼 CUAIEED   Formación Docente   🔺 🕼 CUAIEED              | Coordinación de Uni 🗴 📕 Recibidos (8) - ornar Beconomi 🗴 🕴 🕂                                                                                              |                                         | ~ - a >                  |
|------------------------|--------------------------------------------|----------------------------------------------------------|----------------------------------------------------------------------------------------------------|-----------------------------------------|--------------------------|
| ← → C 🔒 aulas-virtus   | ales.cualeed.unam.mg/docentes.html         |                                                          |                                                                                                    |                                         | @ \$ * 🕹 🛛 🇯             |
| 🖓 Maps 🔯 Mas 👫 Azure G | Dev Tools for 🍿 Bece tu Teblet 🍿 Sistema d | e la Beca. – 🗰 Sistema de la Beca., – 🏢 2014. Convocator | a 🛠 SISE 🔯 Elecciones — The Winschark Q&A 🥥 Aplicar Google reC                                                                                            | 😰 Read and Import Ex. 📙 RED 📴 webpagina | »   🧾 Todos los marcador |
|                        |                                            | <u>&amp;</u>                                             |                                                                                                    |                                         |                          |
| 4                      | T                                          | Por                                                      | aulas virtuales y<br>ambientes educatives<br>tal Docentes                                                                                                 |                                         |                          |
|                        | 6                                          | ОМА                                                      | R JESUS SANCHEZ JIMENEZ                                                                                                    |                                         |                          |
|                        |                                            | Moodle                                                   | Registrarme                                                                                                    |                                         |                          |
|                        |                                            | Zoom                                                     | Ingresar a ZOOM                                                                                                    |                                         | PAQ                      |
|                        |                                            | Moodle                                                   | Registrarme<br>rde que estã ingresando a la nueva versión de Moodie.                                                                                      |                                         | Seguridad                |
|                        |                                            | dond<br>Webex Es                                         | e deberá migrar los cursos que impartirá en el año 2024.<br>imado docente, para solicitar una licencia en                                                 |                                         |                          |
|                        |                                            | We<br>su<br>la                                           | Hex, favor de dirigirse con el responsable TIC de<br>Entidad/Dependencia para realizze la solicitud en<br>algina de Gestión de Servicios TIC de la DGTIC. |                                         |                          |
|                        |                                            | * El correo o                                            | de registro es el mismo para Moodle y Zoom.                                                                                                    | į Necesita ay                           | uda? × 飼                 |
|                        |                                            | El registro a aulas virtu                                | ales puede realizarse con un correo personal o institucional.                                                                                             |                                         |                          |

6. Ahí podrá hacer su registro a cualquiera de las plataformas